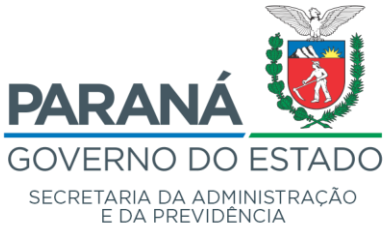

Departamento de Logística para Contratações Públicas – DECON Divisão de Suporte do Sistema de Gestão de Materiais – DS

## NAVEGADOR PARA INTERNET

Preferencialmente utilizar o navegador para internet: Mozilla Firefox, última versão atualizada, na operacionalização do sistema.

Endereço: http://www.gms.pr.gov.br Usuário: Central de Segurança

## APRESENTAÇÃO DAS TELAS/PÁGINAS DO SISTEMA

Por concepção, as funcionalidades disponibilizadas no Sistema de Gestão de Materiais e Serviços – GMS apresentam inicialmente a tela de pesquisa, ou seja, a tela de consulta e verificação de dados já cadastrados, clicando no botão [Pesquisar]. Para realizar uma nova inclusão, deve-se clicar no botão [Incluir]. Para realizar uma alteração, consulta mais detalhada, exclusão, cancelamento entre outros, deve-se primeiramente realizar a pesquisa e selecionar a operação desejada na tabela de retorno da consulta.

# **CATÁLOGO DE ITENS**

## O QUE É CATALOGAÇÃO?

Conjunto de tarefas, normas e procedimentos necessários ao estabelecimento de uma identificação única e suficientemente clara que possa definir satisfatoriamente materiais e serviços a serem adquiridos ou contratados pelo governo do Estado do Paraná.

Permite selecionar adequadamente os códigos de materiais e serviços. O cadastro de todas as compras e licitações deve começar com a escolha correta dos itens a serem comprados ou contratados.

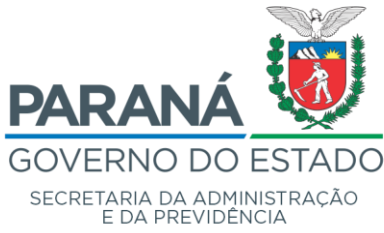

Departamento de Logística para Contratações Públicas – DECON Divisão de Suporte do Sistema de Gestão de Materiais – DS

# SISTEMA DE CATALOGAÇÃO

Tem como base primária o "*Federal Supply Classification*" (EUA), que objetiva a formação de uma linguagem única de materiais e serviços para a Administração Pública e propicia a definição de padrões de qualidade para os materiais e serviços adquiridos pelo Governo. Preservando sua estrutura básica, o "*FSC*" foi adaptado às necessidades específicas do Estado do Paraná, agrupando itens em grupos e classes em 4 (quatro) caracteres numéricos.

Exemplo:  $\rightarrow$  Grupo 89 – Gêneros alimentícios

Classe 8901 – Carne bovina e derivados Classe 8906 – Laticínios e derivados

## Catálogo de Itens

Tem o objetivo de facilitar a pesquisa dos códigos dos itens catalogados, evitando o pedido de catalogação de novos itens ou itens equivalentes. Permitindo ao usuário, com facilidade, realizar suas consultas de acordo com as características e especificações do item a ser adquirido.

- >> Catálogo de Itens
- >> Catalogação
- >> Por Código e Descrição (clique para entrar)

| GAS GES<br>MAT                                | FÃO DE<br>ERIAIS<br>RVIÇOS |                       |                       |                       |          |            |              | PARANÁ<br>GOVERNO DO ESTADO<br>SECHETARDA DA DAMINISTRAÇÃO<br>E DA PREVOENCIA |
|-----------------------------------------------|----------------------------|-----------------------|-----------------------|-----------------------|----------|------------|--------------|-------------------------------------------------------------------------------|
| Catálogo de Fornecedores Fase Inte            | rna Fase Externa           | Almoxarifado          | Compras-PR            | Contratos             | Geral    | Fornecedor | Sair         |                                                                               |
| Sexta, 24 de Julho de 2020 - 15:57:54 Catálog | o de Itens > Catalogação   | > Consultas ao Catá   | ogo > Por Código e [  | Descrição             |          |            | 🕒 Usuário pa | na testes GMS - v1_14_22_59 - <u>home</u> 🔦                                   |
|                                               |                            | Catá                  | llogo de Itens d      | e Materiais e S       | erviços  |            |              |                                                                               |
| Número o                                      | lo item:                   | ου                    |                       |                       |          |            |              |                                                                               |
| Descrição                                     | o do item:<br>* Para r     | ealizar a pesquisa pe | la Descrição do Item, | digite palavra(s) int | tira(s). |            |              |                                                                               |
| Nome Ge                                       | nérico do Item:            |                       |                       |                       |          |            |              |                                                                               |
| Classe In                                     | icial: Selec               | ione                  |                       |                       |          |            |              | ~                                                                             |
| Classe Fi                                     | nal: Selec                 | ione                  |                       |                       |          |            |              | ~                                                                             |
| Tipo de N                                     | laterial : Todos           |                       | ~                     |                       |          |            |              |                                                                               |
| * Consulta válida para itens com situação     | implantado.                |                       |                       |                       |          |            |              |                                                                               |
|                                               |                            |                       | Pesquisar             | Limpar Volta          |          |            |              |                                                                               |
| Sexta, 24 de Julho de 2020 - 15:57:54         |                            |                       |                       |                       |          |            | Usuário      | para testes GMS - v1_14_22_59 - topo 🚯                                        |

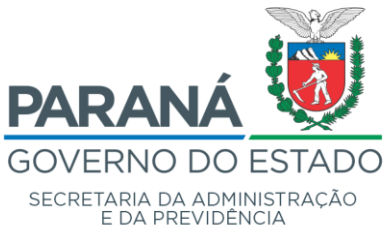

Divisão de Suporte do Sistema de Gestão de Materiais - DS

### Catálogo de Itens de Materiais e Serviços

>> Número do Item. Ex.: 4

>> Clique em [Pesquisar]

>> Retorna uma tabela com os dados do item. Ex.: 7504.4 Caneta esferográfica, Escrita grossa, COR: Preta, FORMATO: Sextavado, CORPO: Resina termoplástica, com orifício para respiro, TINTA: À base de co...

| GME                                    | GESTÃO DE<br>MATERIAIS<br>E SERVIÇOS |                                                       |                         |                         |                      |                  |                    | PARANÁ<br>GOVERNO DO ESTADO<br>SECRETARA DA ADMINITRAÇÃO<br>E DA PREVIDÊNCIA |
|----------------------------------------|--------------------------------------|-------------------------------------------------------|-------------------------|-------------------------|----------------------|------------------|--------------------|------------------------------------------------------------------------------|
| Catálogo de Fornecedores               | Fase Interna Fase I                  | Externa Almoxarifado                                  | Compras-PR              | Contratos               | Geral                | Fornecedor       | Sair               |                                                                              |
| Sexta, 24 de Julho de 2020 - 15:59:48  | Catálogo de Itens > Catá             | alogação > Consultas ao Catál                         | ogo > Por Código e D    | escrição                |                      |                  | 🕒 Usuário para tes | tes GMS - v1_14_22_59 - home 🏠                                               |
|                                        |                                      | Catál                                                 | ogo de Itens de         | Materiais e Ser         | viços                |                  |                    |                                                                              |
|                                        | Número do item:                      | μ ου                                                  |                         |                         |                      |                  |                    |                                                                              |
|                                        | Descrição do item:                   | * Para realizar a pesquisa pela                       | Descrição do Item, di   | gite palavra(s) inteira | ı(s).                |                  |                    |                                                                              |
|                                        | Nome Genérico do Item:               |                                                       |                         |                         |                      |                  |                    |                                                                              |
|                                        | Classe Inicial:                      | Selecione                                             |                         |                         |                      |                  | ~                  |                                                                              |
|                                        | Classe Final:                        | Selecione                                             |                         |                         |                      |                  | ~                  |                                                                              |
|                                        | Tipo de Material :                   | Todos                                                 | ~                       |                         |                      |                  |                    |                                                                              |
| * Consulta válida para itens c         | om situação implantado.              |                                                       | Pesquisar Lir           | npar Voltar             |                      |                  |                    |                                                                              |
| Página 1 de 1 : (Total de 1 registros) |                                      |                                                       |                         |                         |                      |                  |                    |                                                                              |
| Time Classe Número                     | Caneta esferográfica, Escrita        | rerial / Serviço<br>I grossa, COR: Preta, FORMATO: Se | extavado , CORPO: Resin | a termoplástica, com or | ifício para respiro, | TINTA: À base de |                    | MATERIAL DE CONSUMO                                                          |
| Página 1 de 1 : (Total de 1 registros) |                                      |                                                       |                         |                         |                      |                  |                    |                                                                              |
| Sexta, 24 de Julho de 2020 - 15:59:48  |                                      |                                                       |                         |                         |                      |                  | Usuário para te    | estes GMS - v1_14_22_59 - topo 🚯                                             |

- >> Descrição do item. Ex.: Caneta
- >> Clique em [Pesquisar]

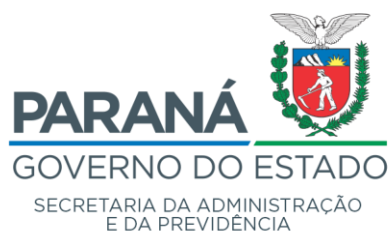

Divisão de Suporte do Sistema de Gestão de Materiais - DS

| GA                         | Æ             | GESTÃO D<br>MATERIAIS<br>E SERVIÇO | E<br>S                 |                       |                        |                        |                   |                        |                        | PARANÍ<br>GOVERNO DO<br>SECRETARIA DA ADI<br>E DA PREVID | ESTADO<br>MINISTRAÇÃO  |
|----------------------------|---------------|------------------------------------|------------------------|-----------------------|------------------------|------------------------|-------------------|------------------------|------------------------|----------------------------------------------------------|------------------------|
| tálogo de Forr             | necedores     | Fase Interna                       | Fase Externa           | Almoxarifado          | Compras-PR             | Contratos              | Geral             | Fornecedor             | Sair                   |                                                          |                        |
| ta, 24 de Julho de 20      | 20 - 16:30:59 | Catálogo de Iten                   | ns > Catalogação >     | Consultas ao Catá     | logo > Por Código e l  | Descrição              |                   |                        | \varTheta Usuário para | a testes GMS - v1_14_22_5                                | ) - home 🚷             |
|                            |               |                                    |                        | Catál                 | ogo de Itens de        | Materiais e S          | erviços           |                        |                        |                                                          |                        |
|                            |               | Número do item:                    |                        | 01                    |                        |                        |                   |                        |                        |                                                          |                        |
|                            |               | numbro do nom                      |                        |                       |                        |                        |                   |                        |                        |                                                          |                        |
|                            |               | Descrição do item                  | n: Caneta              |                       |                        |                        |                   |                        |                        |                                                          |                        |
|                            |               |                                    | * Para real            | izar a pesquisa pela  | Descrição do Item, o   | ligite palavra(s) inte | ira(s).           |                        |                        |                                                          |                        |
|                            |               | Nome Genérico d                    | o Item:                |                       |                        |                        |                   |                        |                        |                                                          |                        |
|                            |               |                                    |                        |                       |                        |                        |                   |                        |                        |                                                          |                        |
|                            |               | Classe Inicial:                    | Selecion               | 9                     |                        |                        |                   |                        |                        | <u> </u>                                                 |                        |
|                            |               | Classe Fillal.                     | Selectori              | 5                     |                        |                        |                   |                        |                        | <u> </u>                                                 |                        |
|                            |               | Tipo de Material :                 | Todos                  |                       | ~                      |                        |                   |                        |                        |                                                          |                        |
| Consulta válida p          | ara itens c   | com situação implar                | ntado.                 |                       | Pesquisar              | impar Voltar           | 1                 |                        |                        |                                                          |                        |
| gina 1 de 8 : (Total de 19 | 50 registros) |                                    |                        |                       |                        |                        |                   |                        |                        |                                                          | <u>Próxima   Últin</u> |
| tibir Classe               | Número        | Descrição do Item                  | de Material / Se       | erviço                |                        |                        |                   |                        |                        | Тіро                                                     | Históric               |
| 0105 U                     | 50710         | Gravação a laser Materia           | I: Caneta metálica, CA | RACTERÍSTICA ADICI    | DNAL: acondicionado e  | m estojo, UNID. DE MED | IDA: Unitário     |                        |                        | SERVIÇO                                                  |                        |
| 10 0105                    | 51053         | impressão e acabam                 | nento de mapa geopoli  | tico do Paraná, com c | oordenadas estaduais e | federais, escala 1: 60 | 0.000, INFORMAÇÕ  | ES CARTOGRÁFICAS:      | Sistema                | SERVIÇO                                                  |                        |
| -                          |               | A                                  |                        |                       |                        |                        |                   |                        |                        |                                                          |                        |
| 0105                       | 61025         | Prestação de Servic                | os, Caneta Personaliz  | ada, CARACTERÍSTIC    | A ADICIONAL: Demais in | formações de acordo    | com Termo de Refe | rência e/ou Descritivo | Técnic                 | SERVIÇO                                                  |                        |

>> Descrição do item. Ex.: Caneta esferográfica (mais específicos!)

| GME                                     | GESTÃO DE<br>MATERIAIS<br>E SERVIÇOS |                                     |                          |                          |                       |                      |                     | PARANÁ<br>GOVERNO DO ES<br>SECRETARIA DA ADMINIS<br>E DA PREVIDÊNCI | STADO<br>Tração |
|-----------------------------------------|--------------------------------------|-------------------------------------|--------------------------|--------------------------|-----------------------|----------------------|---------------------|---------------------------------------------------------------------|-----------------|
| Catálogo de Fornecedores                | Fase Interna Fase                    | Externa Almoxarifado                | Compras-PR               | Contratos                | Geral                 | Fornecedor           | Sair                |                                                                     |                 |
| Sexta, 24 de Julho de 2020 - 16:32:26   | Catálogo de Itens > Cat              | alogação ≻ Consultas ao Catál       | ogo > Por Código e D     | escrição                 |                       |                      | O Usuário para test | es GMS - v1_14_22_59 - <u>h</u>                                     | nome 🏫          |
|                                         |                                      | Catál                               | ogo de Itens de          | Materiais e Se           | rviços                |                      |                     |                                                                     |                 |
|                                         | Número do item:                      | OU                                  |                          |                          |                       |                      |                     |                                                                     |                 |
|                                         | Descrição do item:                   | Caneta esferográfica                |                          |                          |                       |                      |                     |                                                                     |                 |
|                                         |                                      | * Para realizar a pesquisa pela     | Descrição do Item, di    | gite palavra(s) inteir   | a(s).                 |                      |                     |                                                                     |                 |
|                                         | Nome Genérico do Item:               |                                     |                          |                          |                       | ]                    |                     |                                                                     |                 |
|                                         | Classe Inicial:                      | Selecione                           |                          |                          |                       |                      | ~                   |                                                                     |                 |
|                                         | Classe Final:                        | Selecione                           |                          |                          |                       |                      | ~                   |                                                                     |                 |
|                                         | Tipo de Material :                   | Todos                               | ~                        |                          |                       |                      |                     |                                                                     |                 |
| * Consulta válida para itens c          | om situação implantado.              |                                     |                          |                          |                       |                      |                     |                                                                     |                 |
|                                         |                                      |                                     | Pesquisar Lir            | mpar Voltar              |                       |                      |                     |                                                                     |                 |
| Página 1 de 1 : (Total de 19 registros) |                                      |                                     |                          |                          |                       |                      |                     |                                                                     |                 |
| Exibir Classe Número I                  | Descrição do Item de Ma              | terial / Serviço                    |                          |                          |                       |                      |                     | Tipo                                                                | Histórico       |
| (i) 6510 45150                          | Pulseira de identificação de p       | acientes, Para uso adulto, Cor bran | ca, Material impermeável | , Antialérgico e antibac | teriano, De plástico  | ou de vinil          |                     | MATERIAL DE CONSUMO                                                 |                 |
| <b>1 1</b> 7504 4                       | Caneta esferográfica, Escrita        | grossa, COR: Preta, FORMATO: Se     | xtavado , CORPO: Resin   | a termoplástica, com o   | rifício para respiro, | TINTA: À base de     |                     | MATERIAL DE CONSUMO                                                 | 9               |
| 1 0 7504 851                            | Caneta esferográfica, Escrita        | grossa, COR: Azul, FORMATO: Se      | xtavado, CORPO: Resina   | termoplástica, com ori   | fício para respiro, 1 | FINTA: À base de cor |                     | MATERIAL DE CONSUMO                                                 | Q               |
| A                                       | <b>A</b>                             |                                     |                          |                          |                       |                      |                     |                                                                     | O               |

## **Consultar Grupos e Classes**

>> Catálogo de Itens

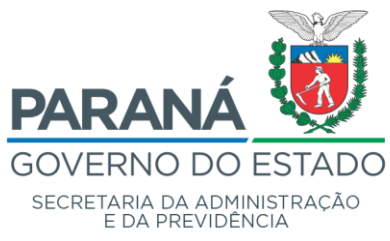

Divisão de Suporte do Sistema de Gestão de Materiais - DS

- >> Tabelas de Apoio
- >> Grupos e Classes
- >> Consultar (clique para entrar)

| G                  | MS                  | GESTÃO (<br>MATERIAI<br>E SERVIÇO                       | DE<br>S<br>DS                           |                     |                 |                |       |            |              | PARANA<br>GOVERNO DO ESTADO<br>SECRETARO ADOMINISTRAZO<br>E DA PREVIDENCIA |
|--------------------|---------------------|---------------------------------------------------------|-----------------------------------------|---------------------|-----------------|----------------|-------|------------|--------------|----------------------------------------------------------------------------|
| Catálogo de        | Fornecedores        | Fase Interna                                            | Fase Externa                            | Almoxarifado        | Compras-PR      | Contratos      | Geral | Fornecedor | Sair         |                                                                            |
| Sexta, 24 de Julho | de 2020 - 17:25:54  | Catálogo de Ite                                         | ns > Tabelas de Ap                      | oio > Grupos e Clas | ses > Consultar |                |       |            | 🕒 Usuário pa | ira testes GMS - v1_14_22_59 - <u>home</u> ጽ                               |
|                    |                     |                                                         |                                         |                     | Consultar G     | rupos e Classe | S     |            |              |                                                                            |
|                    |                     | * Tipo:<br>Palavra.ch<br>Grupo:<br>Classe:<br>* Exibir: | Serviço C ave: Todos Todas Simplificado | ) Material          | Descuie         | r Voltor       |       |            | <u> </u>     |                                                                            |
| (*) Campo de pre   | enchimento obrigató | rio.                                                    |                                         |                     | resquisa        | Voltai         |       |            |              |                                                                            |
| Sexta, 24 de Julho | de 2020 - 17:25:54  |                                                         |                                         |                     |                 |                |       |            | Usuário      | para testes GMS - v1_14_22_59 - topo 📀                                     |

## **Consultar Grupos e Classes**

- >> Tipo [Serviço ou Material] -> Selecione um dos tipos
- >> Palavra-chave  $\rightarrow$  Informe uma palavra-chave do item procurado
- >> Exibir [Simplificado ou Detalhado] -> Selecione um dos modos de exibição
- >> Clique em [Pesquisar]

| G                           |                                | GESTÃO DE<br>MATERIAIS<br>E SERVIÇOS                                                                                                    | PARANÁ<br>GOVERNO DO ESTADO<br>SECRETARIA DA ADMINISTRAÇÃO |
|-----------------------------|--------------------------------|----------------------------------------------------------------------------------------------------|------------------------------------------------------------|
| Catálogo de                 | Fornecedores                   | Fase Interna Fase Externa Almoxarifado Compras-PR Contratos Geral Fornecedor Sai                                                                                                    | F                                                          |
| Sexta, 24 de Jul            | ho de 2020 - 17:22:00          | Catálogo de Itens > Tabelas de Apoio > Grupos e Classes > Consultar                                                                                                    | para testes GMS - v1_14_22_59 - home 🗥                     |
|                             |                                | Consultar Grupos e Classes                                                                                                    |                                                            |
| Tipo :<br>Palavra-chav<br>: | Material<br>Ve                 |                                                                                                    |                                                            |
| Grupo:<br>Classe:           | 89 - Gêneros alimenti<br>Todas | los                                                                                                    |                                                            |
| Grupo<br>Classe(s)          |                                | Classe                                                                                                    |                                                            |
| Grupo: 89 - Gên             | eros alimentícios              |                                                                                                    |                                                            |
| Classe(s):                  |                                | 8901 - Carne bovina e derivados                                                                                                    |                                                            |
|                             |                                |                                                                                                    |                                                            |
|                             |                                | (Inclui came bovina restriada, coxão mole, carne molda, músculo, patinho, paleta, posta branca, figado bovino, bucho restriado, charque e afins)                                                                                                    |                                                            |
|                             |                                | (Inclui came bovina restriada, coxão mole, came molda, músculo, patinho, pateta, posta branca, figado bovino, bucho restriado, charque e afins)<br>8902 - Came suína e derivados                                                                                                    |                                                            |
|                             |                                | (Inclui came bovina restriada, coxão mole, carne molda, músculo, patinho, paleta, posta branca, figado bovino, bucho restriado, charque e afins)<br>8902 - Carne suína e derivados<br>(Inclui permil, carne suína restriada, toucinho defumado, linguiça, presunto e afins)                                                                                                    |                                                            |
|                             |                                | (Inclui carne bovina restriada, coxão mole, carne moida, músculo, patinho, pateta, posta branca, figado bovino, bucho restriado, charque e afins)<br>8902 - Carne suína e derivados<br>(Inclui permi, carne suína restriada, toucinho defumado, linguiça, presunto e afins)<br>8903 - Aves e derivados                                                                                                    |                                                            |
|                             |                                | (Inclui came bovina restriada, coxão mole, came moida, músculo, patinho, pateta, posta branca, figado bovino, bucho restriado, charque e afins)<br>8902 - Came suína e derivados<br>(Inclui pemil, came suína restriada, toucinho defumado, linguiça, presunto e afins)<br>8903 - Avese derivados<br>(Inclui came de frango e came de peru)<br>8894 - Poscados e derivados                                                                                                    |                                                            |
|                             |                                | (Inclui came bovina resfriada, coxão mole, came molda, músculo, patinho, paleta, posta branca, figado bovino, bucho resfriado, charque e afins)<br>8902 - Carne suína e derivados<br>(Inclui pemil, came suína resfriada, toucinho defumado, linguiça, presunto e afins)<br>8903 - Avese derivados<br>(Inclui came de franço e came de peru)<br>8904 - Pescados e derivados<br>(Inclui Ifé de pescada, camarão, márisco, filé de linguado, tainha, poivo e afins)                                                                                                    |                                                            |
|                             |                                | (Inclui came bovina resfriada, coxão mole, came molda, músculo, patinho, paleta, posta branca, figado bovino, bucho resfriado, charque e afins)<br>8902 - Came suína e derivados<br>(Inclui pemil, came suína resfriada, touchito defumado, linguiça, presunto e afins)<br>8903 - Avese derivados<br>(Inclui came de franço e came de peru)<br>8904 - Pescados e derivados<br>(Inclui fiéd e pescados, camarão, marisco, filé de linguado, tainha, poivo e afins)<br>8905 - Inorifiruítigranjeros                                                                                                    |                                                            |
|                             |                                | (Inclui came bovina resfriada, coxão mole, came molda, músculo, patinho, paleta, posta branca, figado bovino, bucho resfriado, charque e afins)<br>8902 - Came suína e derivados<br>(Inclui pamil, came suína resfriada, toucinho defumado, linguiça, presunto e afins)<br>8903 - Aves e derivados<br>(Inclui came de frango e came de peru)<br>8904 - Pescados e derivados<br>(Inclui filé de pescada, camarão, marisco, filé de linguado, tainha, polvo e afins)<br>8905 - Mortifurtigrapieros<br>(Inclui filtes, veduras, legumes, batata, cebola, alho, hortaliças, gengibre, ovos e afins)                                                                                                    |                                                            |
|                             |                                | (Inclui came bovina restriada, coxão mole, came molda, músculo, patinho, paleta, posta branca, figado bovino, bucho restriado, charque e afins)<br>8902 - Came suína e derivados<br>(Inclui pamil, came suína restriada, toucinho defumado, linguiça, presunto e afins)<br>8903 - Aves e derivados<br>(Inclui came de franço e came de peru)<br>8904 - Pescados e derivados<br>(Inclui filé de pescada, camarão, marisco, filé de linguado, tainha, polvo e a fins)<br>8905 - Hortifrutigranjeros<br>(Inclui futus, verduras, legumes, batata, cebola, alho, hortaliças, gengibre, ovos e afins)<br>8906 - Laticínios e derivados                                                                                                    |                                                            |
|                             |                                | (inclui came bovina restriada, coxão mole, came molda, músculo, patinho, paleta, posta branca, figado bovino, bucho restriado, charque e afins)     8902 - Came suína e derivados     (inclui pernit, came suína restriada, toucinho defumado, linguiça, presunto e afins)     8903 - Aves e derivados     (inclui came de frango e came de peru)     8904 - Pescados e derivados     (inclui fade pescada, camarão, mariso, filé de linguado, tainha, polvo e a fins)     8905 - Hortifutulgranjeiros     (inclui fundas, legumes, batata, cebola, alho, hortaliças, gengibre, ovos e afins)     8906 - Latichios e derivados     (inclui reme de lete, lette condensado, iguutes, lette em pó, lette desnatado, lette integral, manteiga, margarina, quejos, requeijão, chantilly e afins) |                                                            |

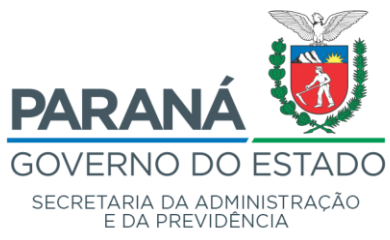

Divisão de Suporte do Sistema de Gestão de Materiais - DS

## Solicitação de Catalogação

- >> Catálogo de Itens
- >> Solicitação de catalogação
- >> Solicitação (clique para entrar)

| G                    | MS                 | GESTÃO<br>MATERIAI<br>E SERVIÇ  | DE<br>S<br>OS       |                     |                       |               |        |            |                | PARANÁ<br>GOVERNO DO ESTADO<br>SECRETARDA ADMINISTRAÇÃO<br>E DA PREVENCIA |
|----------------------|--------------------|---------------------------------|---------------------|---------------------|-----------------------|---------------|--------|------------|----------------|---------------------------------------------------------------------------|
| Catálogo de          | Fornecedores       | Fase Interna                    | Fase Externa        | Almoxarifado        | Compras-PR            | Contratos     | Geral  | Fornecedor | Sair           |                                                                           |
| Sexta, 24 de Julho d | de 2020 - 17:42:41 | Catálogo de Ite                 | ens > Catalogação > | Solicitação de Cata | alogação > Solicitaçã | 0             |        |            | 🛛 🕙 Usuário pa | ira testes GMS - v1_14_22_59 - home 🕱 🚽                                   |
|                      |                    |                                 |                     | Pe                  | esquisar Solicit      | ação de Catal | ogação |            |                |                                                                           |
|                      |                    | * Órgão Solicita                | ante:               | Selecione           |                       |               |        |            |                | ~                                                                         |
|                      |                    | Nº da Solicitaçã<br>Catalogação | ăo de               |                     |                       |               |        |            |                |                                                                           |
|                      |                    | Data da Solicita<br>Catalogação | ação de             |                     | 🛗 a 📃                 | (DD/MM/AA/    | 4A)    |            |                |                                                                           |
|                      |                    | Situação                        |                     | Selecione           | ~                     |               |        |            |                |                                                                           |
| (*) Campo de pree    | nchimento obrigato | ório.                           |                     | P                   | esquisar Inclui       | ir Limpar     | Voltar |            |                |                                                                           |
| Sexta, 24 de Julho c | de 2020 - 17:42:41 |                                 |                     |                     |                       |               |        |            | Usuário (      | para testes GMS - v1_14_22_59 - topo 0                                    |

### Pesquisar Solicitação de Catalogação

- >> Órgão Solicitante: [Selecione]. Ex.: SEAP
- >> Situação: [Selecione]. Ex.: Executada com Item Implantado
- >> Clique em [Pesquisar]

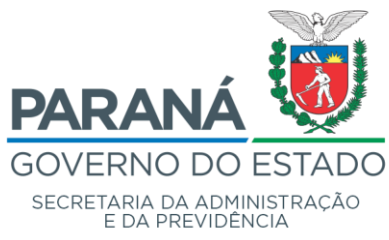

Divisão de Suporte do Sistema de Gestão de Materiais - DS

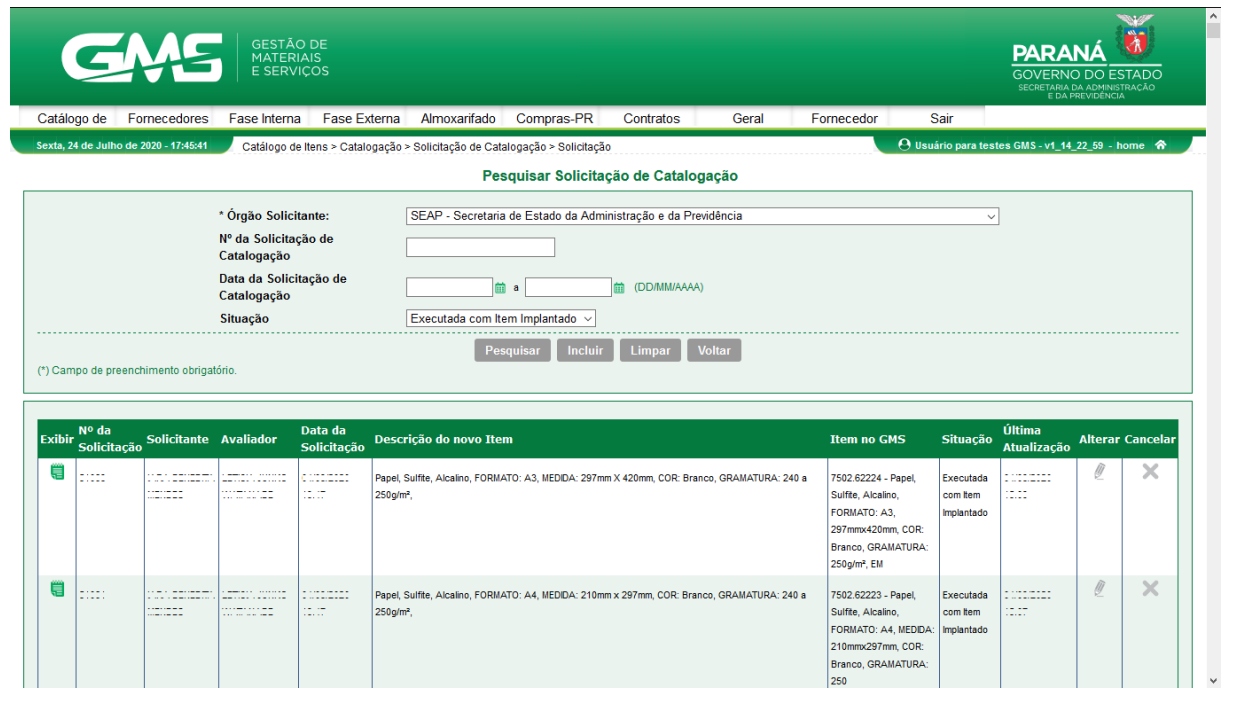

## Incluir Solicitação de Catalogação de Item

- >> Catálogo de Itens
- >> Solicitação de catalogação
- >> Solicitação (clique para entrar)
- >> Clique em [Incluir]
- >> Órgão Solicitante: [Selecione]. Ex.: SEAP
- >> Descrição do Item: Digite a descrição do item
- >> Marcas Similares: Digite marcas para exemplificar o item
- >> Origem da Pesquisa: Digite a origem/fonte para descrição do item
- >> Grupo de Objetos: Selecione um grupo e classe para o item
- >> Tipo: Material ou Serviço
- >> Anexos: Anexe o arquivo com outras informações pertinentes
- >> Clique em [Salvar como Rascunho] ou [Enviar para Catalogação]

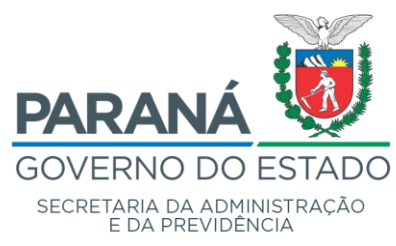

Divisão de Suporte do Sistema de Gestão de Materiais - DS

| G              | AS.                     | GESTÃO<br>MATERIA<br>E SERVIÇ | DE<br>IS<br>OS       |                    |                       | АМ               |       |            |                   | <b>PARANÁ</b><br>GOVERNO DO ESTADO<br>SECRETARIA DA ADMINISTRAÇÃO<br>E DA REPLATRACÃO |
|----------------|-------------------------|-------------------------------|----------------------|--------------------|-----------------------|------------------|-------|------------|-------------------|---------------------------------------------------------------------------------------|
| ilogo de       | Fornecedores            | Fase Interna                  | Fase Externa         | Almoxarifado       | Compras-PR            | Contratos        | Geral | Fornecedor | Sair              | E DA PREVIDENCIA                                                                      |
| , 24 de Julh   | o de 2020 - 18:03:28    | Catálogo de It                | ens > Catalogação >  | Solicitação de Cat | alogação > Solicitaçã | io               |       |            | O Usuário para te | stes GMS - v1_14_22_59 - home *                                                       |
|                |                         |                               |                      | Inclu              | ir Solicitação d      | e Catalogação de | item  |            |                   |                                                                                       |
| Orgão Sol      | licitante               | SEAP - Secret                 | taria de Estado da i | Administração e d  | a Previdência         |                  |       | ~          |                   |                                                                                       |
| tenção!!! (    | Cada Solicitação d      | e Catalogação é               | referente a um ú     | nico Item.         |                       |                  |       |            |                   |                                                                                       |
| Descricao      | do Item                 |                               |                      |                    |                       |                  |       |            |                   |                                                                                       |
|                |                         |                               |                      |                    |                       |                  |       |            |                   |                                                                                       |
|                |                         |                               |                      |                    |                       |                  |       |            |                   |                                                                                       |
|                |                         |                               |                      |                    |                       |                  |       |            |                   |                                                                                       |
|                |                         |                               |                      |                    |                       |                  |       |            |                   |                                                                                       |
| Marcas Si      | milares                 |                               |                      |                    |                       |                  |       |            |                   |                                                                                       |
|                |                         |                               |                      |                    |                       |                  |       |            |                   |                                                                                       |
|                |                         |                               |                      |                    |                       |                  |       |            |                   |                                                                                       |
|                |                         |                               |                      |                    |                       |                  |       |            |                   |                                                                                       |
| rigem da l     | Pesquisa                |                               |                      |                    |                       |                  |       |            |                   |                                                                                       |
| Ū.             | •                       |                               |                      |                    |                       |                  |       |            |                   |                                                                                       |
|                |                         |                               |                      |                    |                       |                  |       |            |                   |                                                                                       |
|                |                         |                               |                      |                    |                       |                  |       |            |                   |                                                                                       |
|                |                         |                               |                      |                    |                       |                  |       |            |                   |                                                                                       |
|                |                         |                               |                      |                    |                       |                  |       |            |                   |                                                                                       |
| Grupo de       | Objetos                 |                               |                      |                    |                       |                  |       |            |                   |                                                                                       |
| ipo: OMa       | aterial 🔿 Serviço       |                               |                      |                    |                       |                  |       |            |                   |                                                                                       |
| 4              |                         |                               |                      |                    |                       |                  |       |            |                   |                                                                                       |
| elecionar Clas | ise 🔍                   | s deve ser sereci             | onaua.               |                    |                       |                  |       |            |                   |                                                                                       |
|                |                         |                               |                      |                    |                       |                  |       |            |                   |                                                                                       |
|                |                         |                               |                      |                    |                       |                  |       |            |                   |                                                                                       |
| nexos          |                         |                               |                      |                    |                       |                  |       |            |                   |                                                                                       |
| Browse         | No file selected.       | Adicio                        | inar                 |                    |                       |                  |       |            |                   |                                                                                       |
| Extensão       | o Permitida = gif,jpg,j | peg,png,doc,docx,             | pdf,odt,ods,xls,xlsx | zip. Tamanho Máxi  | mo = 3 MB.            |                  |       |            |                   |                                                                                       |
| rquivo         |                         |                               |                      |                    |                       |                  |       |            | Tamanho           | o(Mb) Exclui                                                                          |
|                |                         | atória                        |                      |                    |                       |                  |       |            |                   |                                                                                       |
| ) Campo de     | preenchimento obrig     | atono.                        |                      |                    |                       |                  |       |            |                   |                                                                                       |

Após o preenchimento de todas as informações solicitadas na página Incluir Solicitação de Catalogação de Item, clique no botão [Enviar para Catalogação] para que seja avaliada pela comissão de catalogação. O usuário será informado, por email, sobre a situação de sua solicitação após a análise (Em Avaliação, Não Aprovada, Executada com Item Implantado ou Devolução para Correção).